+43/681/10356909 | ronald.boesendorfer@gmx.at

# **Onlineanmeldung FIDE ID anfordern**

Nachfolgend wird Schritt für Schritt beschrieben wie die Online-Anmeldung funktioniert.

### **1. FOLGENDER LINK IST IM BROWSER AUFZURUFEN**

#### https://chess-results.com/OesbAnmeldung.aspx

| ← → ⊂ ⊕                             | Image: Antropy of the second second secon | ⊠ ☆                            |
|-------------------------------------|----------------------------------------------------------------------------------------------------|--------------------------------|
| <b>Chess-Resu</b>                   | ts.com der internationale Schachturnier-Ergebnis-Server<br>in enger Cooperation mit dem Administrations- und Auslosungsprogramm                                                                                                    | Swiss-Manager                  |
| Logged on: Ronald Bösender / LV, Me | Idereferent                                                                                                    | Servertime 21.09.2019 19:20:17 |
| ARM AZE BIH BUL CAT CHN CRO C       | ZE DEN EGY ENG ESP FAI FIN FRA GER GRE INA ITA JPN MKD LTU NED POL POR ROU RUS SRB SVK SWE TUR UKR VIE FontSize:11pt                                                                                                    | Login Logout                   |
| Home TurnierDB Meiste               | rschaft Foto-Galerie Meldekartei Elozahlen FAQ Onlineanmeldung Swiss-Manager ÖSB FIDE                                                                                                    |                                |
| Allgemeines Spieler Spielbe         | rechtigungen Funktionen Vereine Mitgliederverwaltung An/Abmeldungen Downloads Kontakte                                                                                                    |                                |
|                                     |                                                                                                    |                                |
| Meldeformular d                     | es Österreichischen Schächbundes                                                                                                    |                                |
| Meldeinformation                    |                                                                                                    | ÜB                             |
| Auswahl                             | -                                                                                                    | •                              |
|                                     |                                                                                                    |                                |
|                                     |                                                                                                    |                                |
|                                     |                                                                                                    |                                |
| Der Schachturnier-Ergebnis          | Server © 2006-2019 Heinz Herzog, CMS-Version 21.09.2019 11:55, Impressum / Nutzungsbedingungen                                                                                                    |                                |
|                                     |                                                                                                    |                                |

### 2. AUSWAHL

| Meldeformular des Österreichischen Schachbundes |                                                                             |                         |  |
|-------------------------------------------------|-----------------------------------------------------------------------------|-------------------------|--|
| Meldeinformation                                |                                                                             | ÜB                      |  |
| Auswahl                                         | FIDE-Id beantragen (bei vorhandener Pnr und nur bei AUT Staatsbürgerschaft) |                         |  |
| Personennummer (PNr)                            | 101161                                                                      | Personennummer einlesen |  |
|                                                 |                                                                             |                         |  |

Die Auswahl FIDE-ID beantragen und die Personennummer eintragen und mit dem Butteon Einlesen werden die aktuellen Spielberechtigungen gezeigt.

| Aktuelle Spielberechtigungen |            |                 |                     |                     |               |        |
|------------------------------|------------|-----------------|---------------------|---------------------|---------------|--------|
| VNr                          | Bundesland | KurzBez         | Von                 | Bis                 | Funktion      | Status |
| 2070                         | NÖ         | BSG Union Mauer | 27.07.2018 00:00:00 | 31.12.9999 00:00:00 | Stamm-Spieler | -      |

### **3 PERSÖNLICHE DATEN EINTRAGEN**

Als nächsten Schritt müssen die persönlichen Daten eingegeben werden, um die Identität zu bestätigen.

| Persönliche Daten         |                 |              |        |
|---------------------------|-----------------|--------------|--------|
| Nachname                  | Bösendorfer     | Vorname      | Ronald |
| Geburtsdatum (tt.mm.jjjj) | 01.01.1979      |              |        |
| E-Mail                    | ronald.boesendo | orfer@gmx.at |        |
| E-Mail Bestätigung        | ronald.boesendo | orfer@gmx.at |        |
| Telefon (freiwillig)      |                 |              |        |
| Geschlecht                | © weiblich      | e männlich   |        |
| Staatsbürgerschaft        | Österreich      | •            |        |

## **4 IDENTITÄTSNACHWEIS**

Felder ausfüllen und dann die Bilder 1 und 2 vom Ausweis hochladen.

| Identitätsnachweis        |                                                                                                    |
|---------------------------|----------------------------------------------------------------------------------------------------|
| Art                       | Reisepass                                                                                                |
| Nummer Dokument           | 4711                                                                                                    |
| gültig bis                | 01.01.2020                                                                                               |
| Upload Ausweis            | Durchsuchen         Keine Datei ausgewählt.                                                              |
|                           | Wichtig: Der Upload des Staatsbügerschaftsnachweises ist nur notwendig, falls keine am Ausweis vorhanden |
| Upload Staatsbürgerschaft | ist.  2 Durchsuchen Keine Datei ausgewählt.                                                              |
|                           | <b>Upload</b>                                                                                            |

# 5 DATENSCHUTZERKLÄRUNG BESTÄTIGEN

| ☑ Ich nehme die folgenden Datenschutzbestimmungen zur Kenntnis:                                                                                                    |
|----------------------------------------------------------------------------------------------------|
| Meine Daten werden zu folgenden Zwecken verwendet:<br>i) Speicherung und Archivierung im Mitgliederverzeichnis (ÖSB, FIDE – bei Bedarf Anmeldung FideID),<br>ii) Administrative Verwendung (z.B. Anmeldung zu Turnieren, Verwaltung von Turnieren, Veröffentlichung von<br>Ergebnissen und Partien im Internet und anderen Medien. Das betrifft insbesondere den Namen, den Verein, die<br>Nationalität und alle Wertungen), |
| Informationen zu den Betroffenenrechten gemäß DSGVO finden sich auf www.chess.at/schachbund/dsgvo.html                                                                                                    |

### **6 ABSCHLUSS**

Wenn dann alles ausgefüllt wurde, ist noch die Meldung zu bestätigen.

2

Anmeldung senden